# Guía de uso WiseCity 2.0

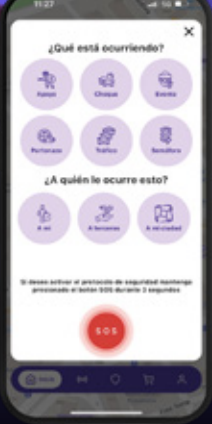

# MÁS QUE UNA APP UNA RED DE SEGURIDAD

# INÍCIATE EN WiseCity 2.0

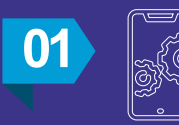

Descarga la aplicación WiseCity 2.0 en:

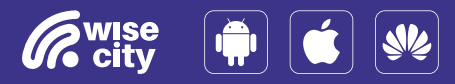

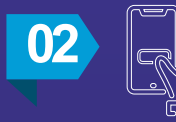

Haz clic en el botón "REGISTRARSE" e ingresa los datos solicitados.

### REGISTRARSE

\*Si ya tienes una cuenta activa en WiseCity, ingresa a INICIAR SESIÓN utilizando tu correo registrado, omitiendo este paso.

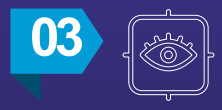

Revisa tu correo electrónico e ingresa el código recibido.

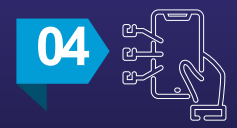

Personaliza tus intereses en la app (opcional).

iLISTO! Ya formas parte de WiseCity

# ACTIVA TU DISPOSITIVO WiseCity 2.0

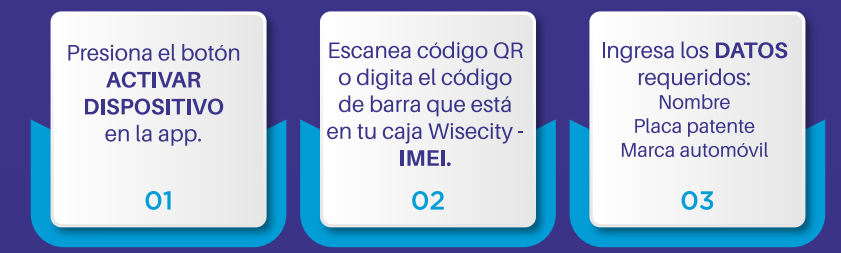

# ¿QUÉ HACER EN CASO DE emergencia?

- 1. Abre la app WiseCity
- 2. Presiona el botón rojo: ALERTA
- 3. Elige el evento que corresponda

Para activar el **protocolo de** seguridad presiona el botón SOS por 3 segundos

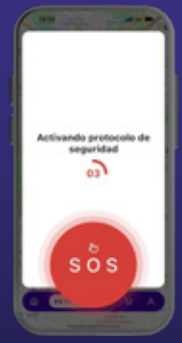

## Protocolo de seguridad:

- Nuestro agente de monitoreo se comunicará contigo para saber si necesitas alguna asistencia.
- 2. Te guiaremos dependiendo del tipo de alerta.
- 3. ¡Despreocúpate! Nosotros gestionaremos tu solicitud.